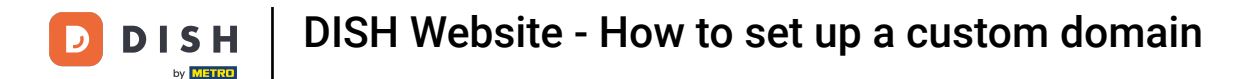

• Welcome to the DASHBOARD of DISH Website. Click on Web Address to configure your web address.

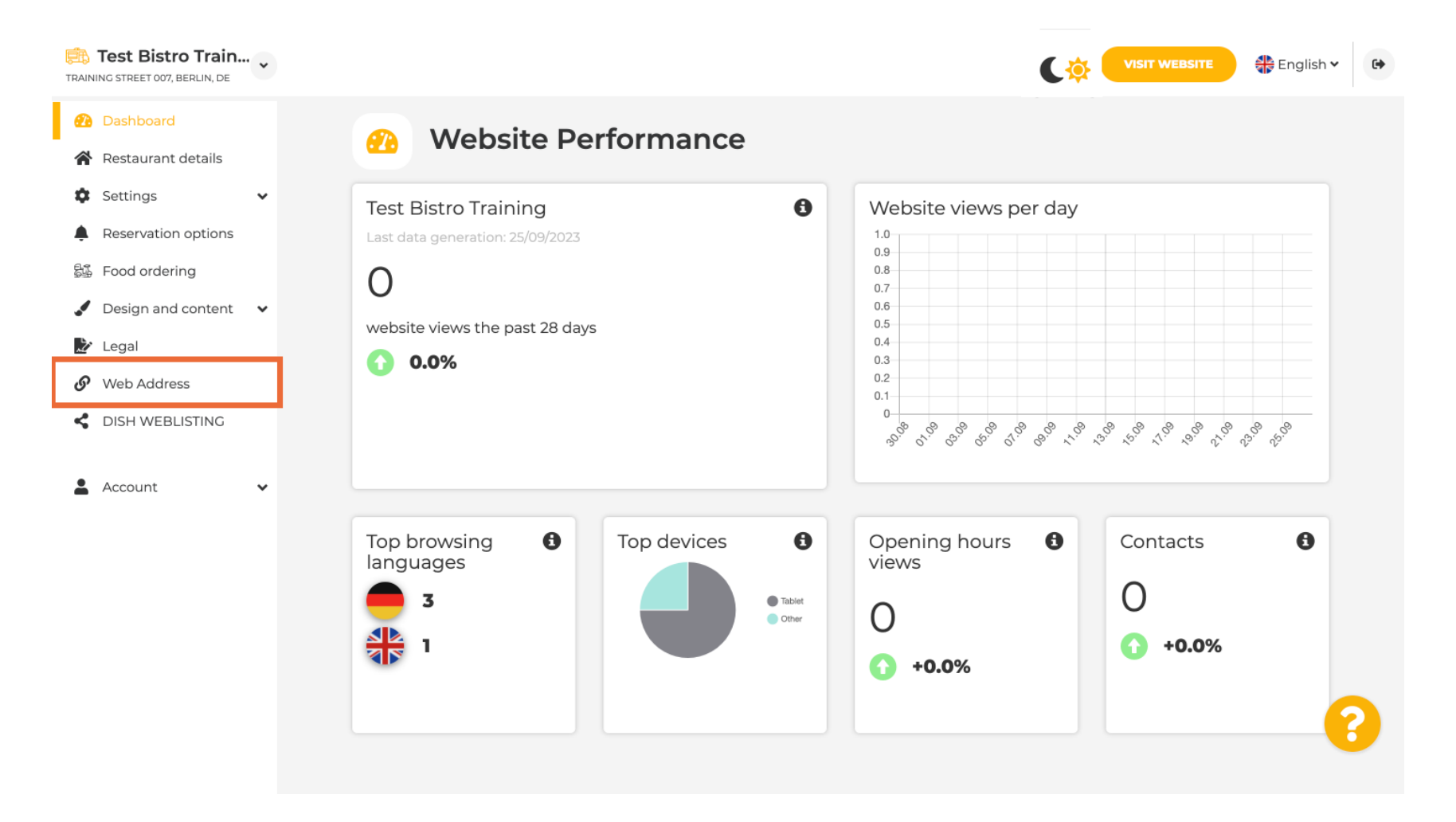

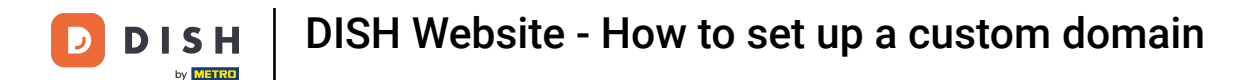

Change your Web address with a domain provided by DISH. Click the text field and add your desired domain.

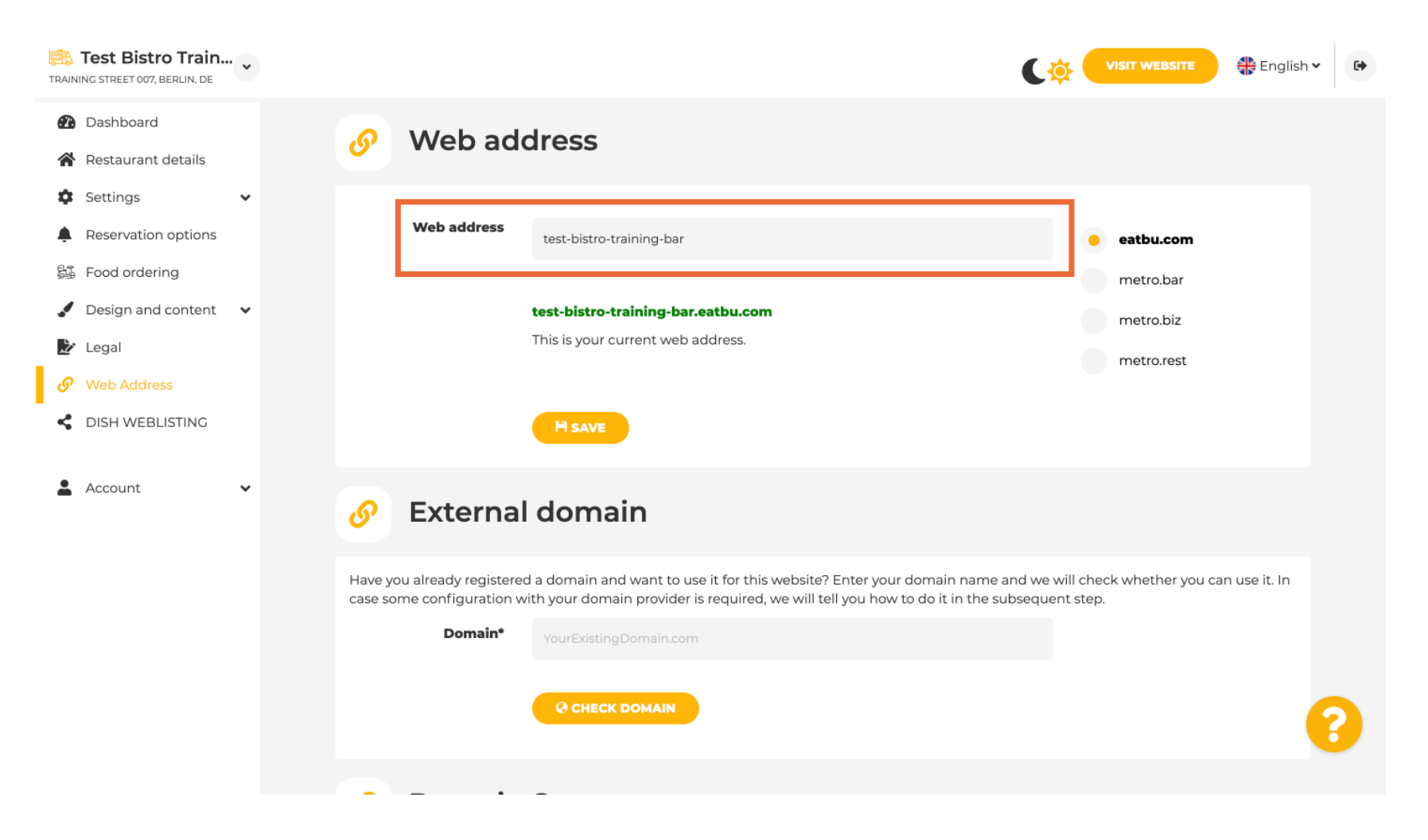

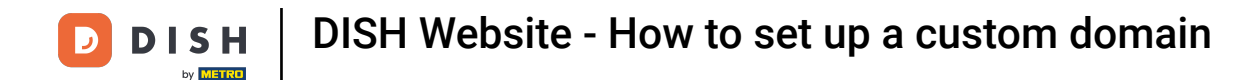

1 These are the domains within DISH. Chose one, by clicking on the desired domain.

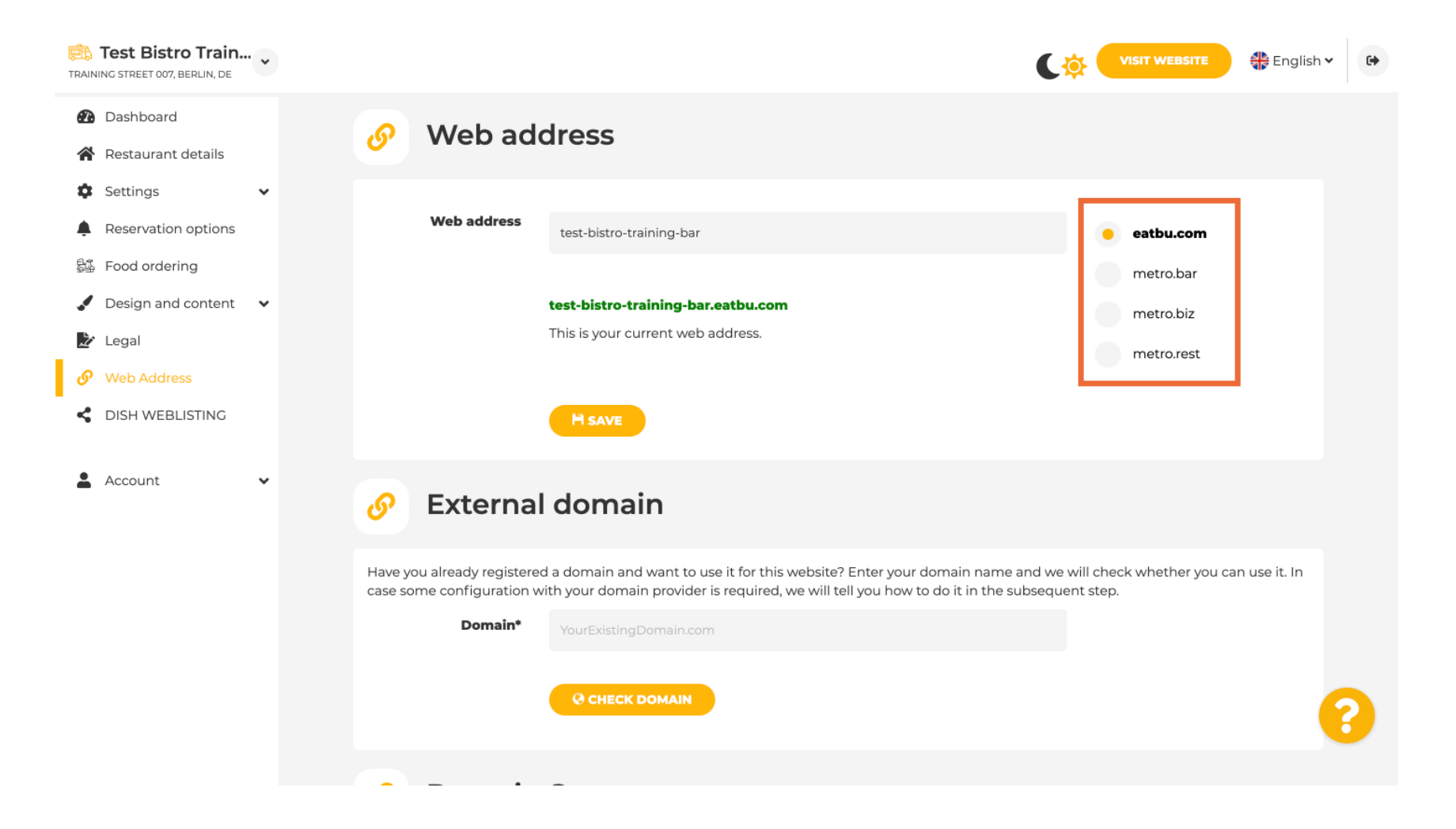

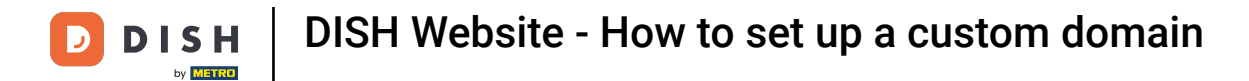

## Here you can see your current Web address. Note: The link is red, if the domain is not available.

| Training street 007, Berlin, De                                                                                                    |                                                                                                    | VISIT WEBSITE English 🗸 🚱                                                      |
|----------------------------------------------------------------------------------------------------|----------------------------------------------------------------------------------------------------|--------------------------------------------------------------------------------|
| <ul><li>Dashboard</li><li>Restaurant details</li></ul>                                                                                                    | Ø Web address                                                                                                    |                                                                                |
| <ul> <li>Settings</li> <li>Reservation options</li> <li>Food ordering</li> <li>Design and content</li> <li>Legal</li> <li>Web Address</li> </ul>                                                                                                    | Web address<br>test-bistro-training-bar<br>test-bistro-training-bar.eatbu.com<br>This is your current web address. | eatbu.com<br>metro.bar<br>metro.biz<br>metro.rest                              |
| Content Content Conte | H save                                                                                                    |                                                                                |
|                                                                                                    | A check domain                                                                                                    | n name and we will check whether you can use it. In<br>in the subsequent step. |
|                                                                                                    |                                                                                                    |                                                                                |

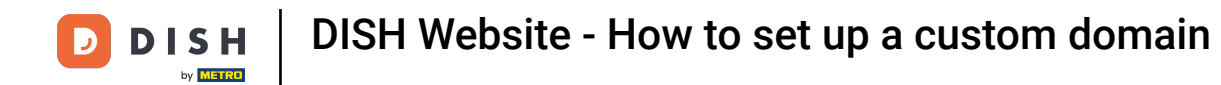

Click on SAVE.

| Test Bistro Train        |                                                       | C                                                                                                    | VISIT WEBSITE 🕀 English 🔪                          | • |
|--------------------------|-------------------------------------------------------|----------------------------------------------------------------------------------------------------|----------------------------------------------------|---|
| Dashboard                | 🔗 Web add                                             | dress                                                                                                    |                                                    |   |
| Restaurant details       |                                                       |                                                                                                    |                                                    |   |
| 🗘 Settings 🗸 🗸           |                                                       |                                                                                                    |                                                    |   |
| Reservation options      | Web address                                           | test-bistro-training-bar                                                                                                    | eatbu.com                                          |   |
| 🛱 Food ordering          |                                                       |                                                                                                    | metro.bar                                          |   |
| 🖌 Design and content 🛛 🗸 |                                                       | test-bistro-training-bar.eatbu.com                                                                                                    | metro.biz                                          |   |
| 🏂 Legal                  |                                                       | This is your current web address.                                                                                                    | metro.rest                                         |   |
| 🔗 Web Address            |                                                       |                                                                                                    |                                                    |   |
| CISH WEBLISTING          |                                                       | H SAVE                                                                                                    |                                                    |   |
| 🛓 Account 🗸 🗸            | 🔗 External                                            | domain                                                                                                    |                                                    |   |
|                          | Have you already registered case some configuration w | d a domain and want to use it for this website? Enter your domain name and we it hy your domain provider is required, we will tell you how to do it in the subseque | will check whether you can use it. In<br>ent step. |   |
|                          | Domain*                                               | YourExistingDomain.com                                                                                                    |                                                    |   |
|                          |                                                       | CHECK DOMAIN                                                                                                    |                                                    | ? |
|                          |                                                       | _                                                                                                    |                                                    |   |

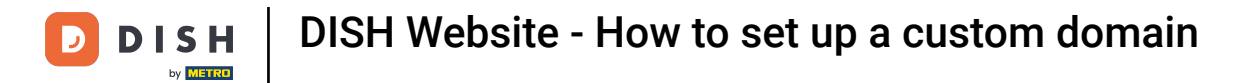

1 Your changes have been saved.

| Test Bistro Training street 007, Berlin,                      | ain 🗸    | C 🔅                                                                                                    | VISIT WEBSITE 🕀 Eng                             | lish 🗸 🕞 |
|---------------------------------------------------------------|----------|----------------------------------------------------------------------------------------------------|-------------------------------------------------|----------|
| <ul> <li>Dashboard</li> <li>Restaurant detail</li> </ul>      | ls       | Web address                                                                                                    |                                                 |          |
| <ul><li>Settings</li><li>Reservation option</li></ul>         | <b>∨</b> | ✔ Your changes have been saved.                                                                                                    |                                                 | ]        |
| <ul> <li>Food ordering</li> <li>Design and content</li> </ul> | ent 🗸    | Web address test-bistro-training-bar                                                                                                    | eatbu.com                                       |          |
| Legal                                                         |          | test-bistro-training-bar.eatbu.com                                                                                                    | metro.bar<br>metro.biz                          |          |
| C DISH WEBLISTIN                                              | G        | This is your current web address.                                                                                                    | metro.rest                                      |          |
| Account                                                       | ~        | H save                                                                                                    |                                                 |          |
|                                                               |          | Sternal domain                                                                                                    |                                                 |          |
|                                                               |          | Have you already registered a domain and want to use it for this website? Enter your domain name and we wi<br>case some configuration with your domain provider is required, we will tell you how to do it in the subsequent | ill check whether you can use it. Ir<br>t step. | 1        |
|                                                               |          | Domain* YourExistingDomain.com                                                                                                    |                                                 | 0        |
|                                                               |          | CHECK DOMAIN                                                                                                    |                                                 |          |

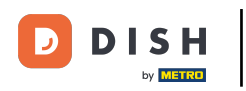

Т

Add a custom domain by going to External domain. If you have an external domain, enter it in the text field.

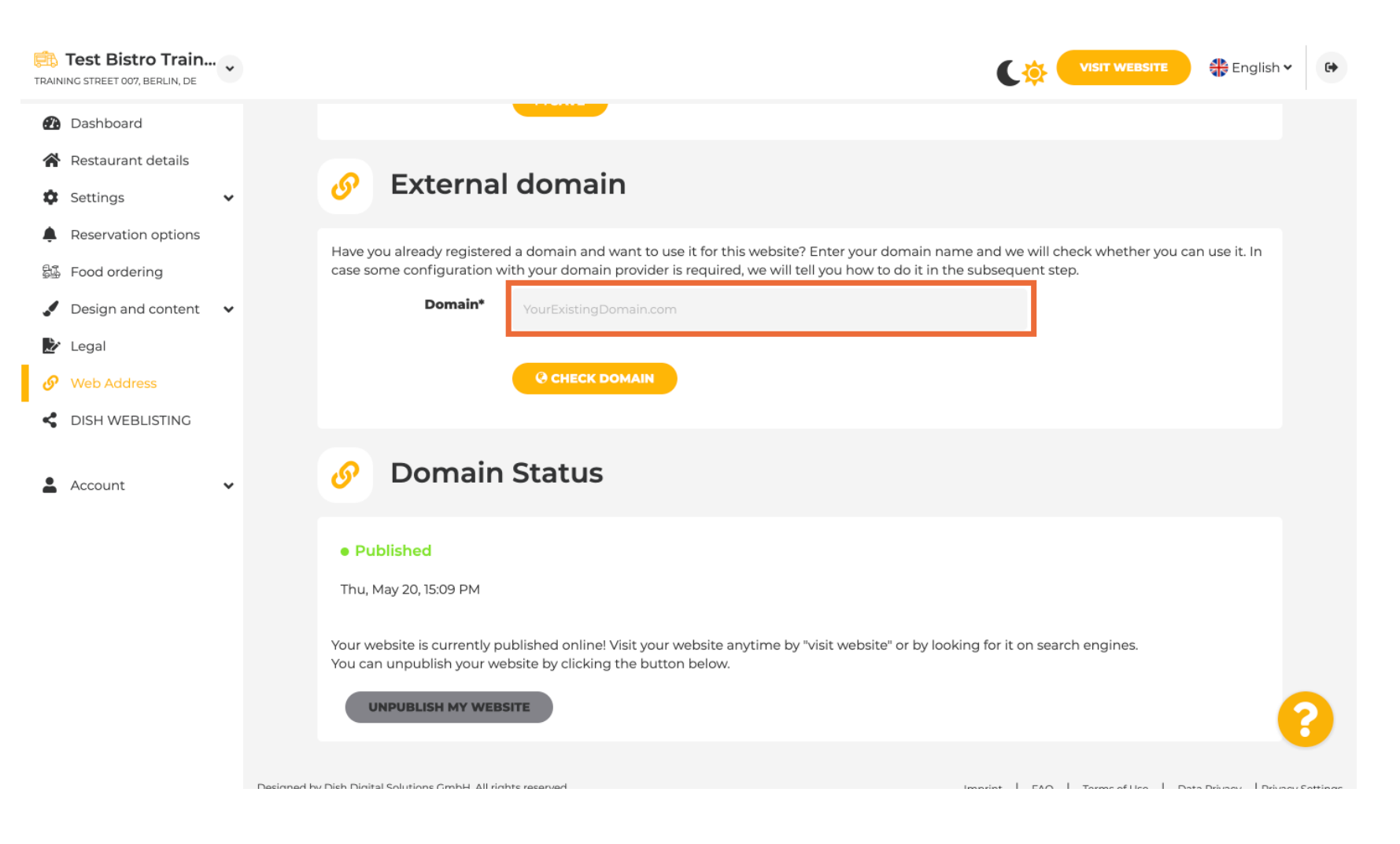

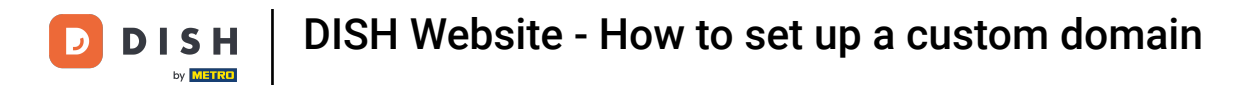

## Click on CHECK DOMAIN.

| Test Bistro Train.                                                                                                    | ~ |                                                                     |                                                                                                    | VISIT WEBSITE 🕀 English 🗸                                     | • |
|----------------------------------------------------------------------------------------------------|---|---------------------------------------------------------------------|----------------------------------------------------------------------------------------------------|---------------------------------------------------------------|---|
| <ul> <li>Dashboard</li> <li>Restaurant details</li> <li>Settings</li> <li>Reservation options</li> <li>Food ordering</li> <li>Design and content</li> <li>Legal</li> </ul> | • | Web address                                                         | test-bistro-training-bar.eatbu.com<br>This is your current web address.                                                                                                    | eatbu.com<br>metro.bar<br>metro.biz<br>metro.rest             |   |
| Ø     Web Address       Instruction     Disk weblisting                                                                                                    |   | Sexternal                                                           | domain                                                                                                    |                                                               |   |
| Account                                                                                                    | ~ | Have you already registered<br>case some configuration w<br>Domain* | d a domain and want to use it for this website? Enter your domain name<br>ith your domain provider is required, we will tell you how to do it in the s<br>testbistrotraningbar.com | and we will check whether you can use it. In subsequent step. |   |
|                                                                                                    |   | 🕜 Domain                                                            | Status                                                                                                    |                                                               | ? |
|                                                                                                    |   | a mandala an                                                        |                                                                                                    |                                                               |   |

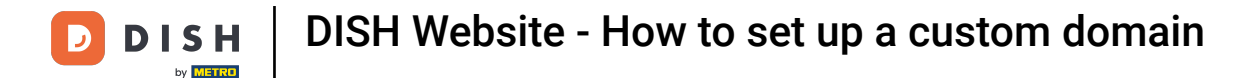

i Here you can see whether the domain is active and who the owner is and where it's registered.

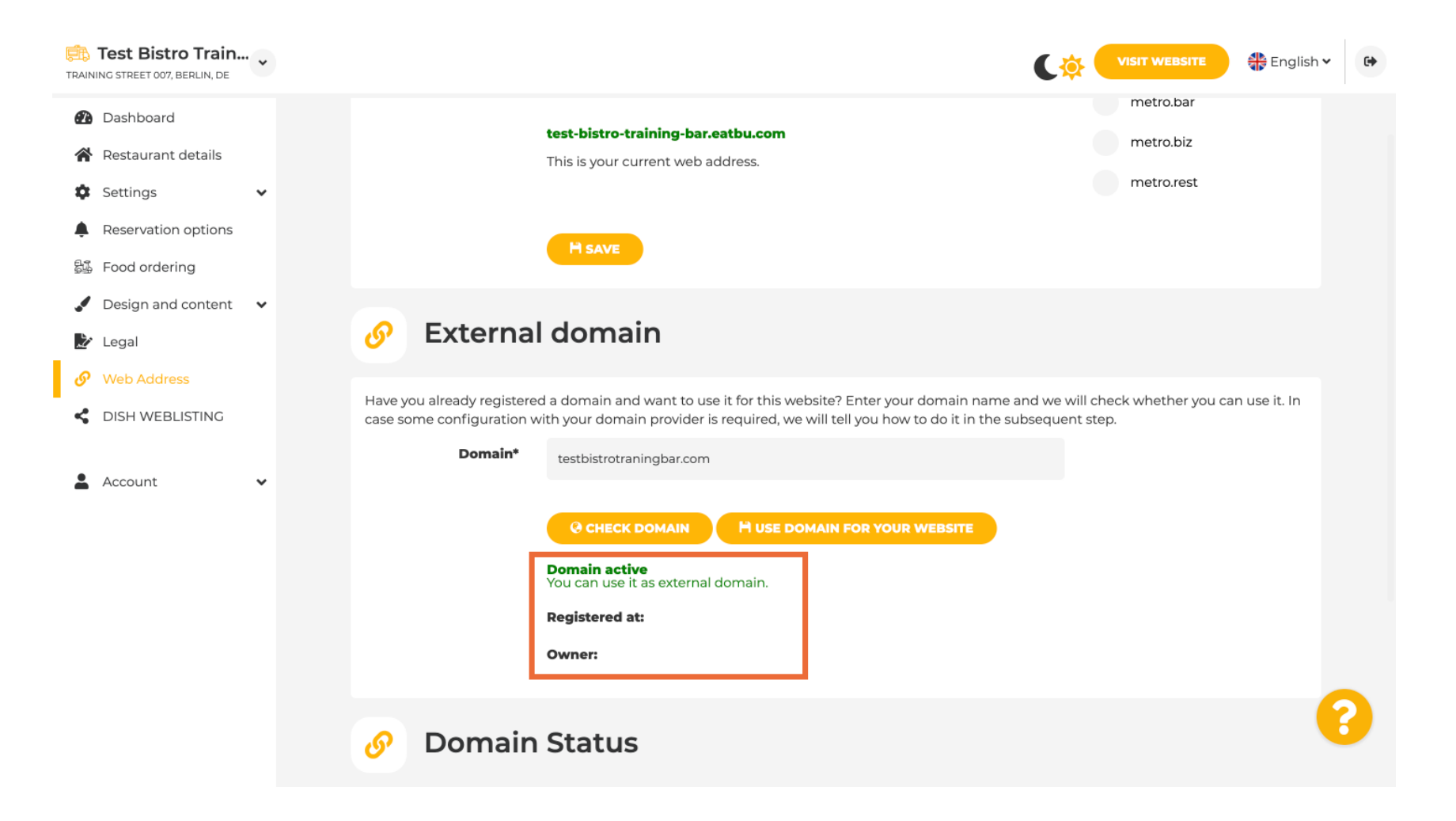

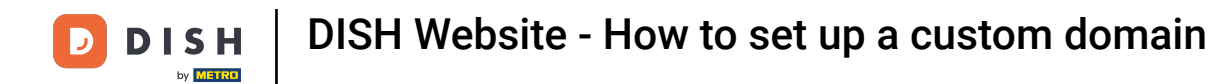

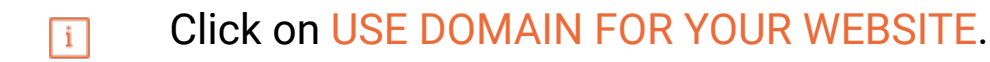

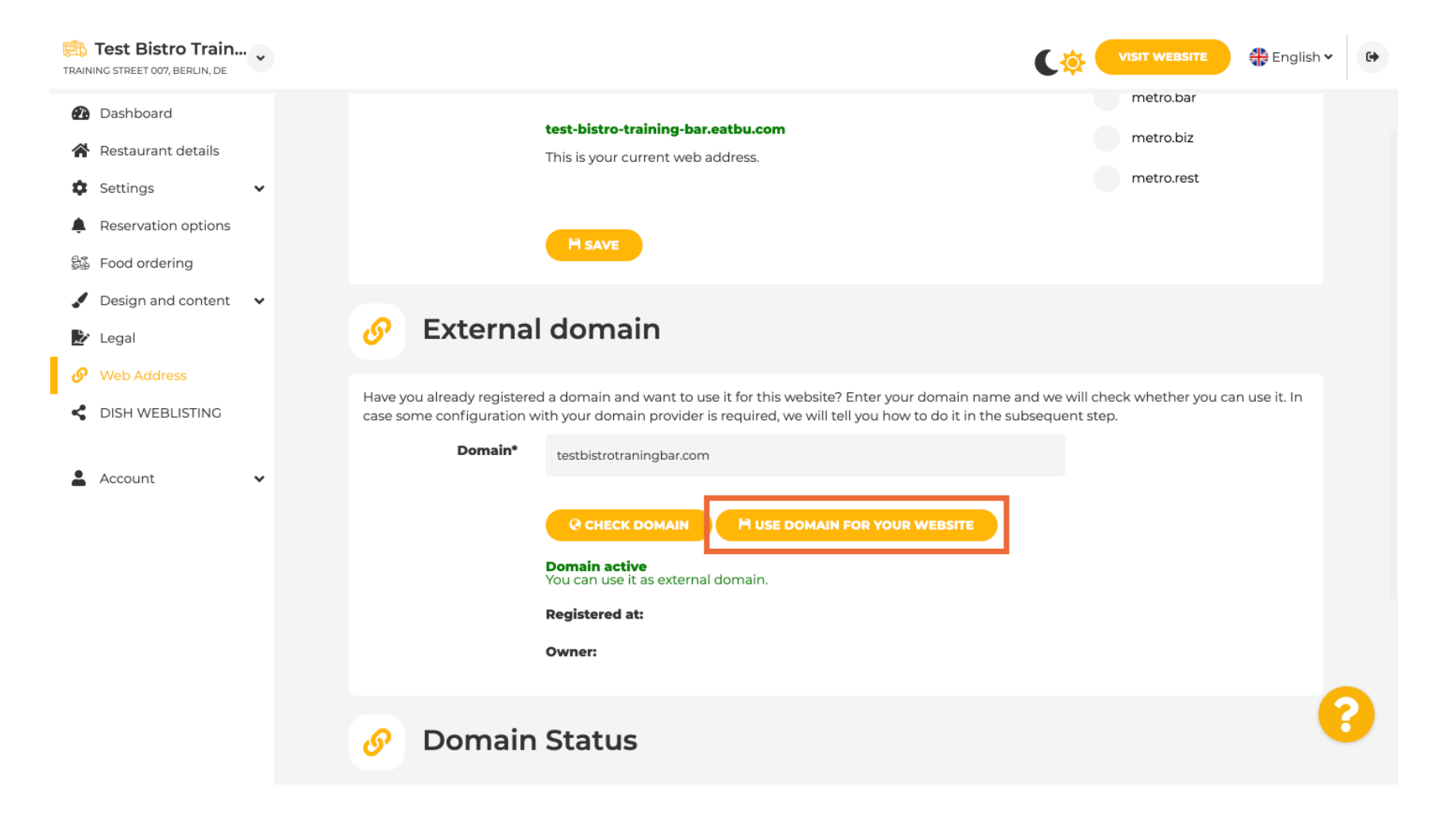

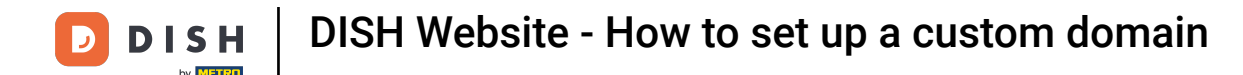

### Now you can configure the settings for your external domain.

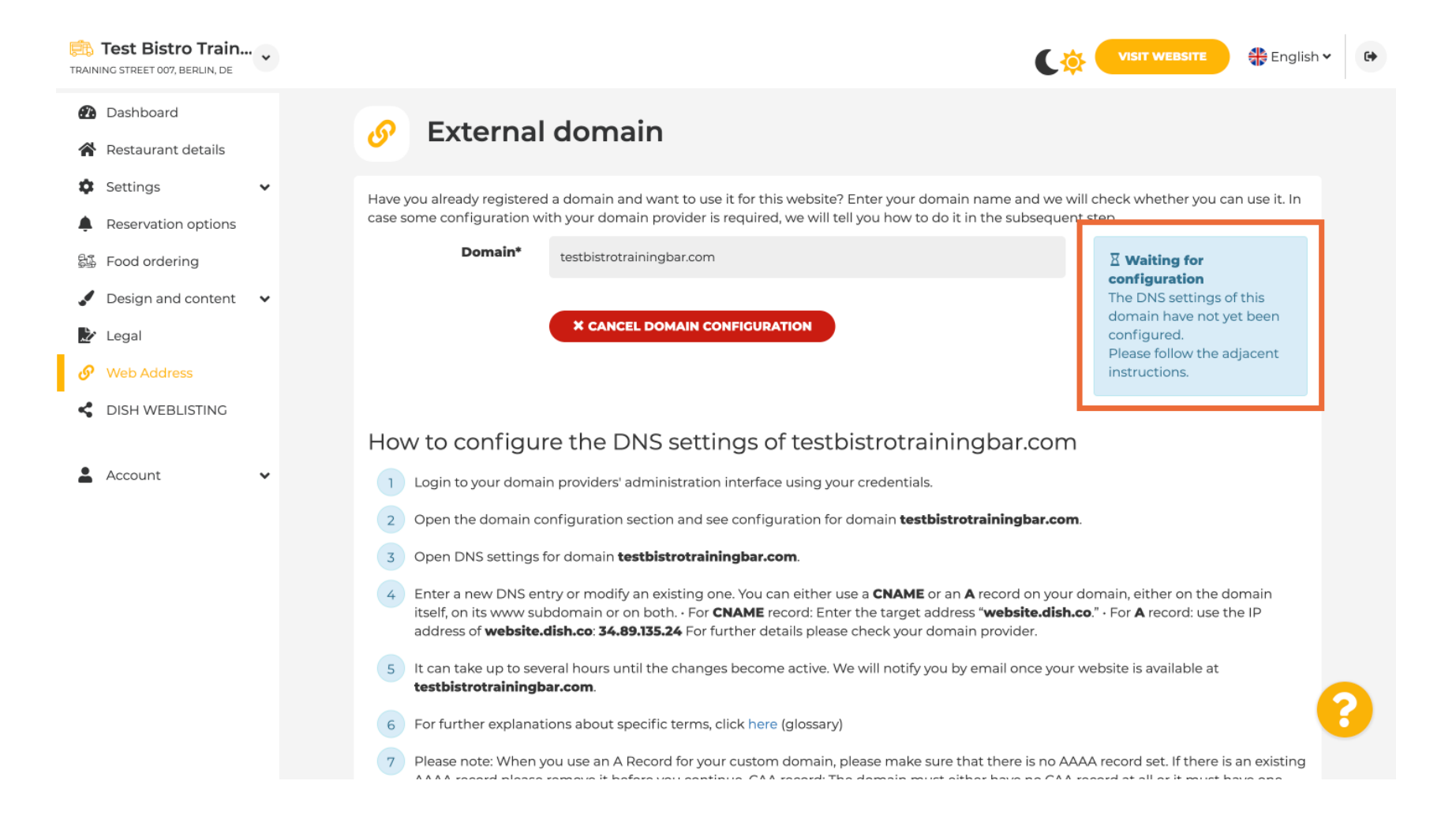

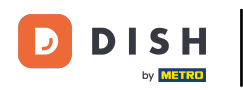

i

Here you see the further steps which you have to complete in the setup screen of your own domain provider.

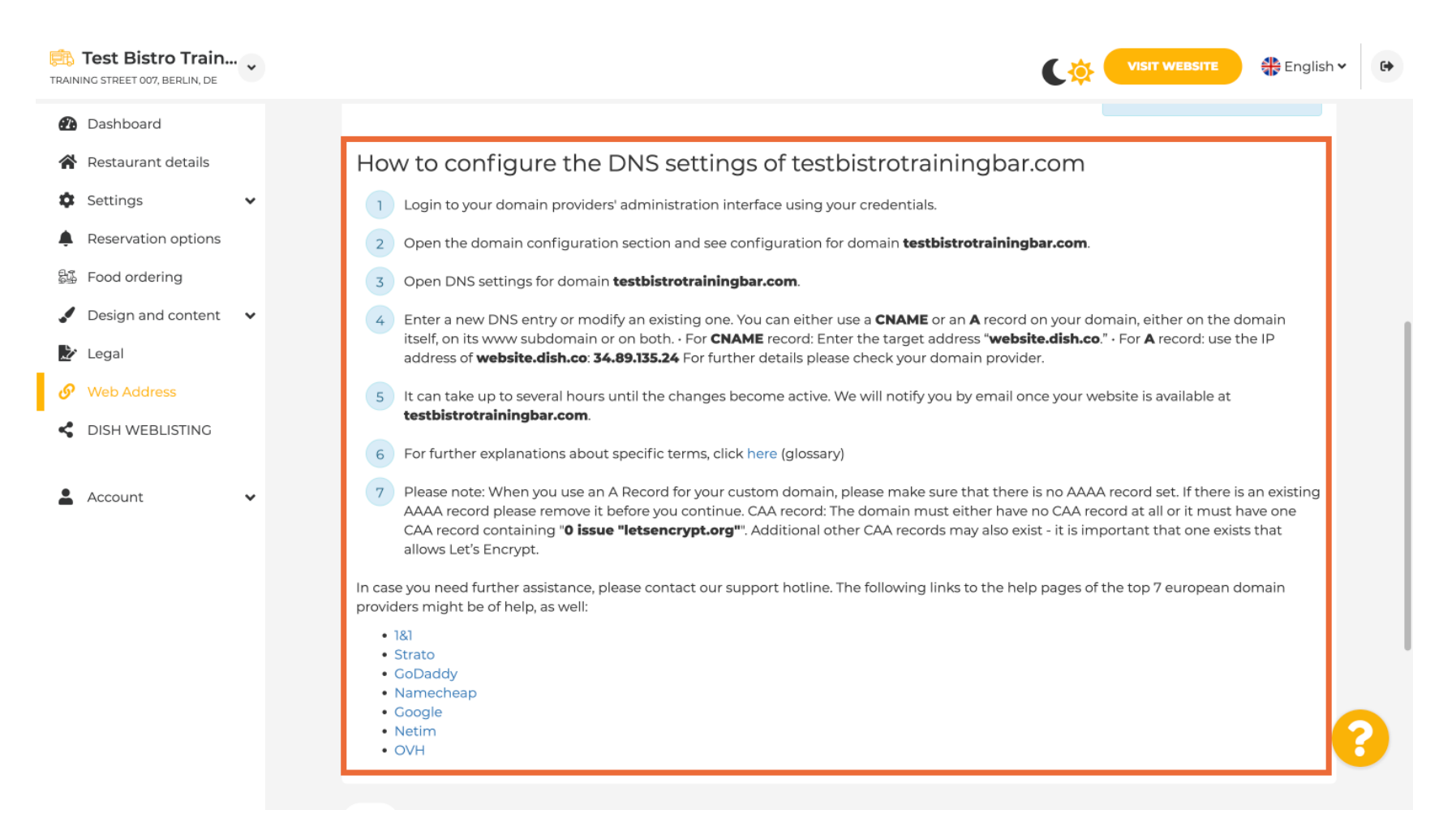

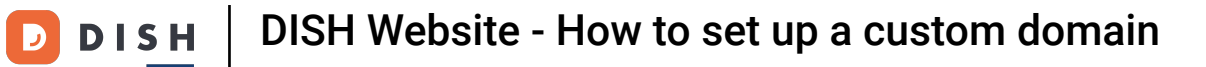

i

# Some of the most popular domain providers are shown here, click on your domain provider for further information. Note: you could also have a different domain provider.

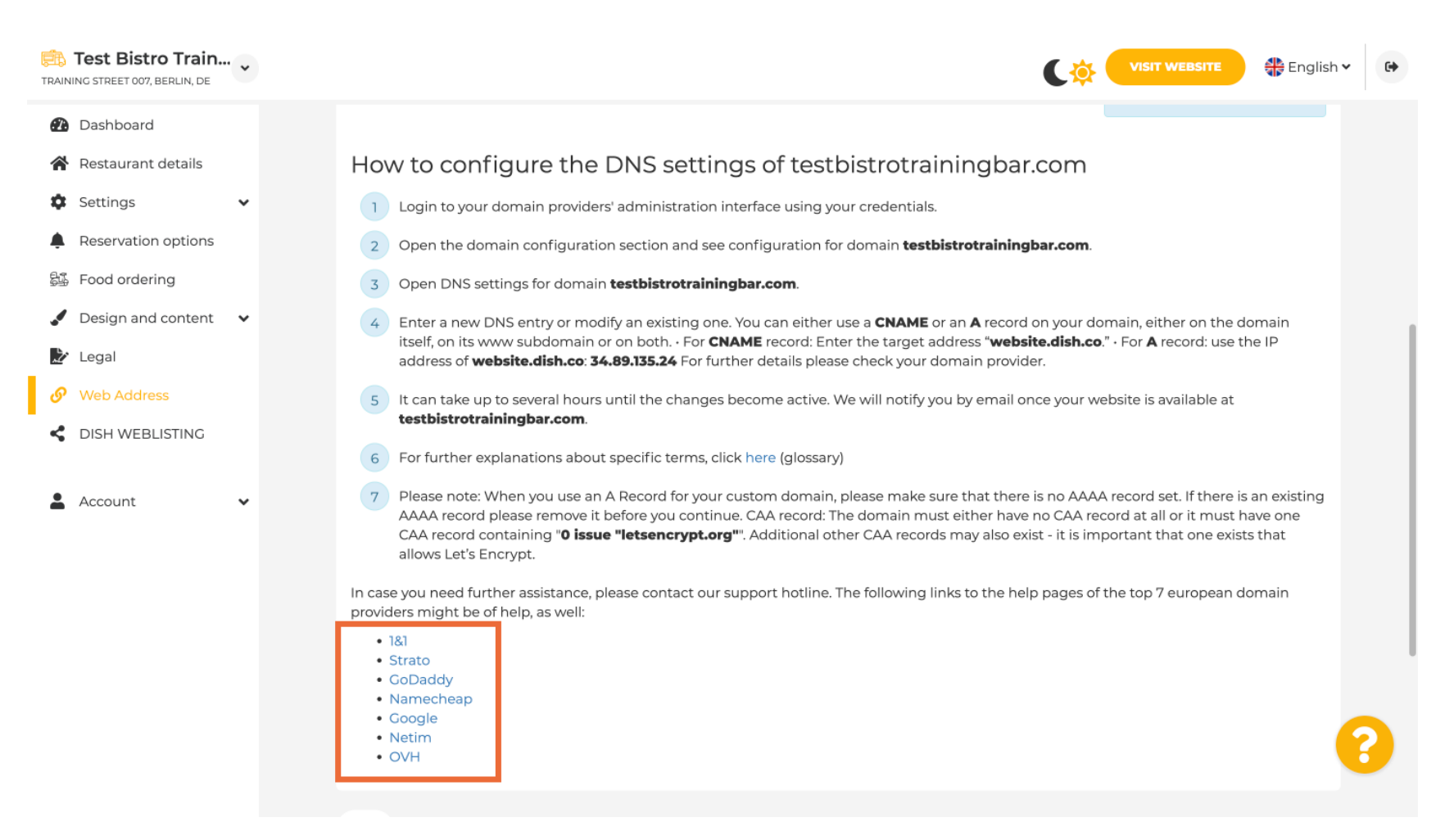

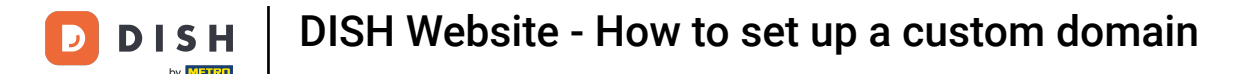

i

#### Under Domain Status, you can always check if the DISH website is published. That's it, you're done.

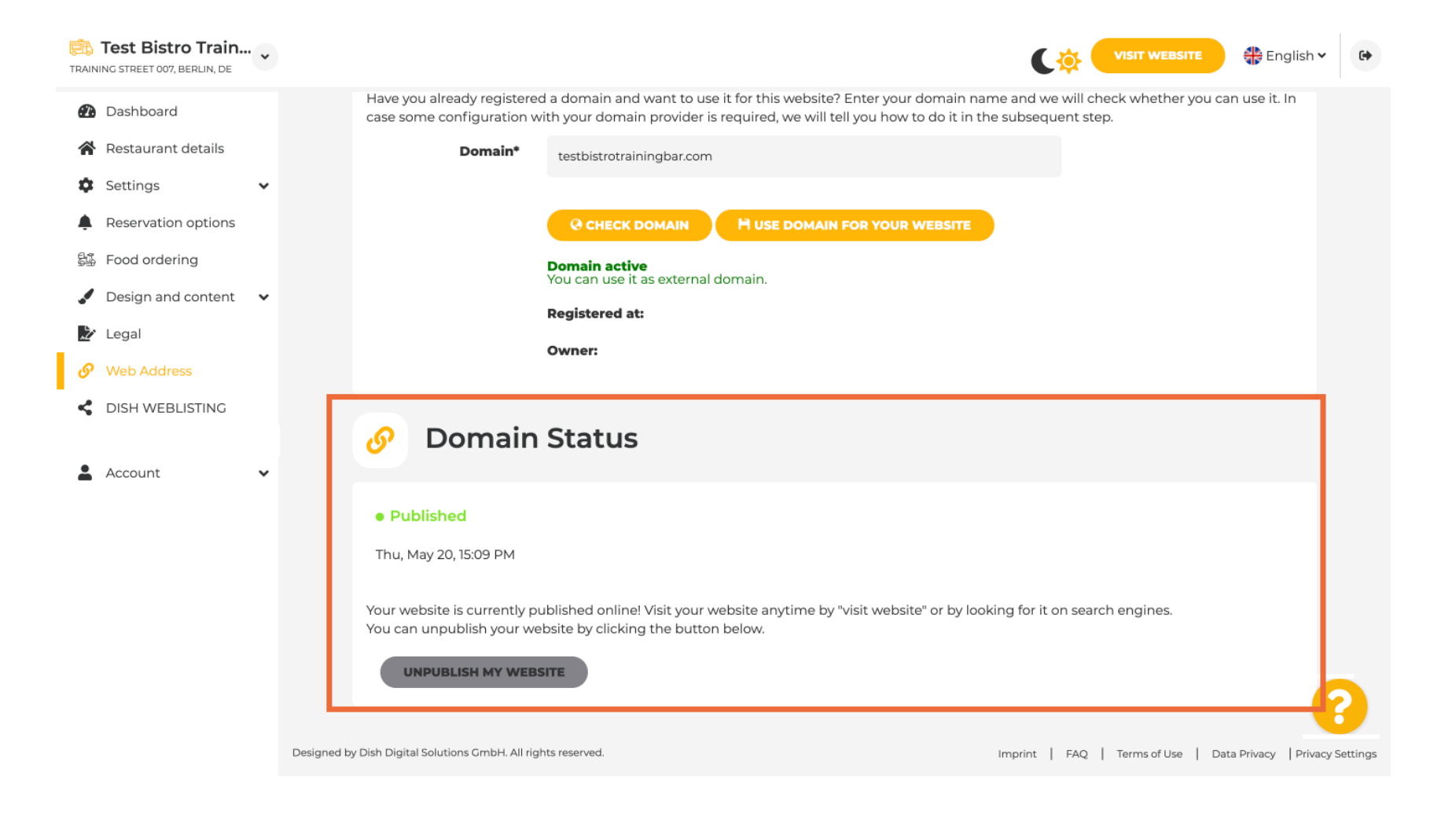

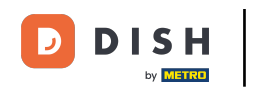

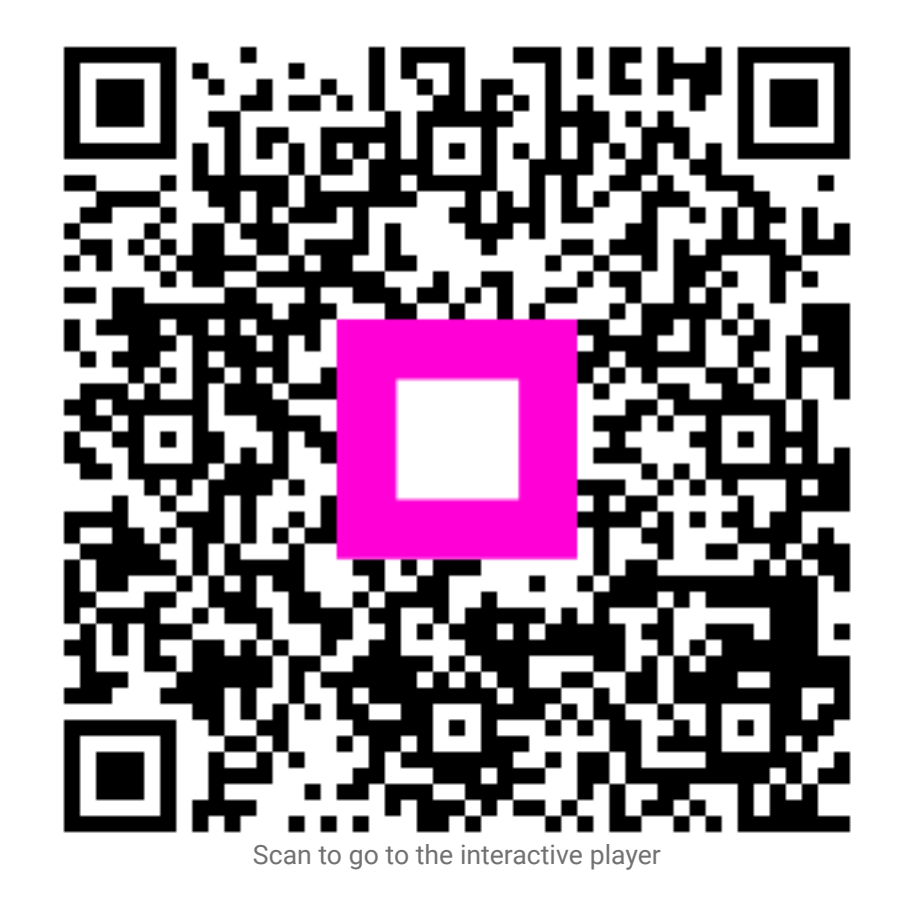